# Εγκατάσταση πιστοποιητικού Χ.509 σε εφαρμογές διαχείρισης αλληλογραφίας

Τελευταία Ενημέρωση 06/12/2018

## Οδηγίες εγκατάστασης πιστοποιητικού Χ.509 σε εφαρμογή διαχείρισης αλληλογραφιας

Για να μπορέσετε να χρησιμοποιήσετε το πιστοποιητικό σας ώστε να στέλνετε email υπογεγραμμένα ή κρυπτογραφημένα, πρέπει να εγκαταστήσετε το προσωπικό σας πιστοποιητικό στο πρόγραμμα ηλεκτρονικής αλληλογραφίας σας.

#### Εγκατάσταση σε Microsoft Outlook 2007

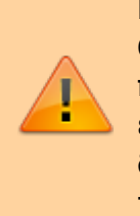

Ενδέχεται πριν την εγκατάσταση του πιστοποιητικού στο Outlook, να χρειαστεί να εγκαταστήσετε το πιστοποιητικό πρώτα Internet Explorer(αν η έκδοση του πιστοποιητικό δεν έγινε με αυτόν το browser). Αυτό γίνεται με παρόμοια διαδικασία με αυτή που αναφέρεται στην διαδικασία backup του πιστοποιητικού.

Επιλέγετε στο μενού πρώτα Tools και μετά Trust Center. Στο παράθυρο που ανοίγει επιλέγετε Email Security και Import/Export

Μόλις ανοίξει το παράθυρο, στο Import File, βρίσκετε το αποθηκευμένο αντίγραφο ασφαλείας του πιστοποιητικού που δημιουργήσατε νωρίτερα και δίνετε τον κωδικό ασφαλείας του, ενώ στο πεδίο 'Digital ID Name' δίνετε ένα όνομα που θα χαρακτηρίζει το πιστοποιητικό σας.

| Import the Digital                                                                                                    | ID from the file to your computer. You                          | must use the         |
|----------------------------------------------------------------------------------------------------|-----------------------------------------------------------------|----------------------|
| password you enl                                                                                                    | tered while exporting the certificate to t                      | his file.            |
| Import File:                                                                                                    | C:\stuff\uniwa_teststudent.pfx                                  | Browse               |
| Password:                                                                                                    | ••••                                                            |                      |
| Digital ID Name:                                                                                                    | Teststudent CERT                                                |                      |
|                                                                                                    |                                                                 |                      |
|                                                                                                    |                                                                 |                      |
| ) Export your Dig                                                                                                    | jital ID to a file                                              |                      |
| Export your Dig                                                                                                    | jital ID to a file<br>ID information into a file. Enter a passv | vord to help protect |
| Export your Dig<br>Export the Digital<br>this information.                                                                        | jital ID to a file<br>ID information into a file. Enter a passv | vord to help protect |
| Export your Dig<br>Export the Digital<br>this information.<br>Digital ID;                                                         | jital ID to a file<br>ID information into a file. Enter a passv | vord to help protect |
| Export your Dig<br>Export the Digital<br>this information.<br>Digital ID:<br>Filename:                                            | jital ID to a file<br>ID information into a file. Enter a passv | vord to help protect |
| Export your Dig<br>Export the Digital<br>this information.<br>Digital ID:<br>Filename:                                            | jital ID to a file<br>ID information into a file. Enter a passv | Select               |
| Export your Dig<br>Export the Digital<br>this information.<br>Digital ID:<br>Filename:<br>Password:                               | jital ID to a file<br>ID information into a file. Enter a passv | Select<br>Browse     |
| Export your Dig<br>Export the Digital<br>this information.<br>Digital ID:<br>Filename:<br>Password:<br>Confirm:                   | jital ID to a file<br>ID information into a file. Enter a passv | Select               |
| Export your Dig<br>Export the Digital<br>this information.<br>Digital ID:<br>Filename:<br>Password:<br>Confirm:<br>Microsoft Inte | jital ID to a file<br>ID information into a file. Enter a passw | vord to help protect |

Τσεκάρετε την επιλογή "Add digital signature to outgoing messages".

|                                                                                                    | nusi center -                                                                                                    |
|----------------------------------------------------------------------------------------------------|----------------------------------------------------------------------------------------------------|
| Trusted Publishers                                                                                                    | Encrypted e-mail                                                                                                    |
| Add-ins<br>Privacy Options<br>E-mail Security<br>Attachment Handling<br>Automatic Download<br>Macro Security<br>Programmatic Access | <ul> <li>              Encrypt contents and attachments for outgoing messages      </li> <li>             Add digital signature to outgoing messages         </li> <li>             Send clear text signed message when sending signed messages         </li> <li>             Request S/MIME receipt for all S/MIME signed messages         </li> <li>             Default Setting:             My S/MIME Settings (teststudent®@uniwa.gr)         </li> <li>             Settings         </li> </ul> <li>             Default Setting:         <ul>             My S/MIME Settings (teststudent®@uniwa.gr)         </ul></li> <li>             Settings         </li> <li>         Digital Ds (Certificates)         <ul>             Might and the set of the set of the se</ul></li> |
|                                                                                                    | Read as Plain Text         Read all standard mail in plain text         Read all digitally signed mail in plain text         Script in Folders         Allow script in shared folders         Allow script in Public Folders                                                                                                    |
|                                                                                                    | OK Cancel                                                                                                    |

Εφόσον η εισαγωγή του πιστοποιητικού ολοκληρωθεί χωρίς προβλήματα, τα email που θα στέλνετε θα είναι ψηφιακά υπογεγραμμένα.

### Εγκατάσταση σε Mozilla Thunderbird

Επιλέγετε στο μενού πρώτα Tools και μετά Options. Στο παράθυρο που ανοίγει επιλέγετε Advanced και εκεί την καρτέλα Certificates.

| 024/05/04 08:24   | 5/7           |                          | Εγκατάσ        | ταση πιστοποιητι   | κού Χ.509 σε εφ | αρμογές διαχείρισr | ις αλληλογραφίαα |
|-------------------|---------------|--------------------------|----------------|--------------------|-----------------|--------------------|------------------|
| Options           |               |                          |                |                    |                 |                    | <b>—</b> ×       |
|                   |               |                          | =              | 00                 |                 |                    | i i              |
| General           | Display       | Composition              | Chat           | Privacy            | Security        | Attachments        | Advanced         |
| General Data      | Choices Netv  | vork & Disk Space        | Update Cert    | ificates           |                 |                    |                  |
| When a serv       | er requests m | y personal certificat    | te:            |                    |                 |                    |                  |
| <u>S</u> ele      | ct one autom  | atically 💿 <u>A</u> sk n | ne every time  |                    |                 |                    |                  |
| 🛛 🔽 Ouer i O      | CSD recoond   | v con love to confirm    | the current.   | oliditu of cortifi |                 |                    |                  |
| <u> </u>          | CSP responde  | er servers to comm       | i the currents | valuaty of certain | Lates           |                    |                  |
| <u>M</u> anage Ce | ertificates   | Security <u>D</u> evices |                |                    |                 |                    |                  |
|                   |               |                          |                |                    |                 |                    |                  |
|                   |               |                          |                |                    |                 |                    |                  |
|                   |               |                          |                |                    |                 |                    |                  |
|                   |               |                          |                |                    |                 |                    |                  |
|                   |               |                          |                |                    |                 |                    |                  |
|                   |               |                          |                |                    |                 |                    |                  |
|                   |               |                          |                |                    |                 |                    |                  |
|                   |               |                          |                |                    |                 |                    |                  |
|                   |               |                          |                |                    | ſ               |                    | General          |
|                   |               |                          |                |                    |                 | UK                 | Cancel           |

Επιλέγοντας Your Certificates και Import μπορείτε να κάνετε εισαγωγή του πιστοποιητικού σας.

| ertificate Manager           |                                       |               |            |    |
|------------------------------|---------------------------------------|---------------|------------|----|
| our Certificates People Ser  | vers Authorities Others               |               |            |    |
| You have certificates from t | hese organizations that identify yo   | <b>.</b> :    |            |    |
| Certificate Name             | Security Device                       | Serial Number | Expires On | ₽  |
|                              |                                       |               |            |    |
|                              |                                       |               |            |    |
|                              |                                       |               |            |    |
|                              |                                       |               |            |    |
|                              |                                       |               |            |    |
|                              |                                       |               |            |    |
|                              |                                       |               |            |    |
| View <u>B</u> ackup          | . Bac <u>k</u> up All I <u>m</u> port | Delete        |            |    |
| <u>V</u> iew <u>B</u> ackup  | . Bac <u>k</u> up All I <u>m</u> port | Delete        |            |    |
| <u>V</u> iew <u>B</u> ackup  | . Bac <u>k</u> up All <b>Import</b>   | Delete        |            | ОК |

Βρίσκετε το αποθηκευμένο αντίγραφο ασφαλείας του πιστοποιητικού που πήρατε νωρίτερα και εισάγετε τον κωδικό ασφαλείας του.

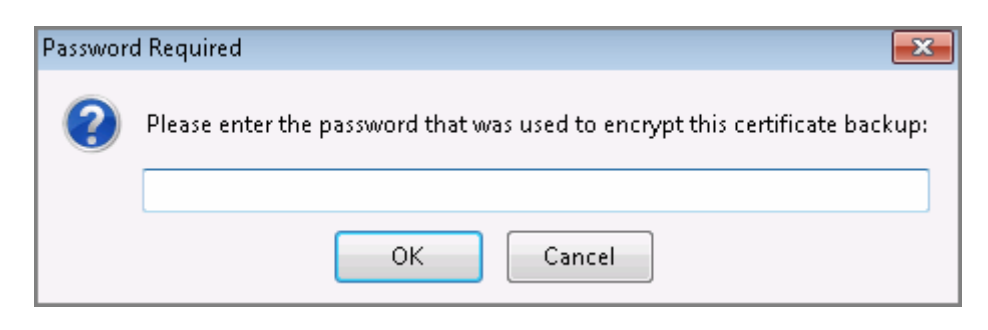

Εφόσον το πιστοποιητικό εισαχθεί με επιτυχία θα εμφανιστεί στη λίστα.

| ertificate Manager<br>our Certificates People Servers | Authorities Others                  |                               |                         |    |
|-------------------------------------------------------|-------------------------------------|-------------------------------|-------------------------|----|
| You have certificates from these                      | e organizations that identify you:  |                               |                         |    |
| Certificate Name                                      | Security Device                     | Serial Number                 | Expires On              | ₽₽ |
| ⊿TERENA                                               |                                     |                               |                         |    |
| DOKIMASTIKOS XRISTIS                                  | Software Security Device            | 05:F9:F2:92:B0:0A:F9:D6:80:5A | Παρασκευή, 3 Δεκεμβρίου | 2  |
|                                                       |                                     |                               |                         |    |
| <u>V</u> iew <u>B</u> ackup                           | Bac <u>k</u> up All I <u>m</u> port | Delete                        |                         |    |
|                                                       |                                     |                               |                         | Ж  |

Στη συνέχεια από το αρχικό μενού του Thunderbird επιλέγετε Tools και μετά Account Options και πηγαίνετε στην καρτέλα Security του λογαριασμού email που θέλετε να χρησιμοποιείτε το πιστοποιητικό. Πατώντας select στην ενότητα Digital Signing θα σας εμφανιστούν τα διαθέσιμα εγκατεστημένα πιστοποιητικά που μπορείτε να χρησιμοποιείτε για να υπογράφετε τα email σας, ενώ για να γίνεται αυτό σε κάθε νέο μήνυμα σας, θα πρέπει να χρησιμοποιήσετε την επιλογή Digitally sing messages (by default).

| Account Settings                  |                                                                                                    |
|-----------------------------------|----------------------------------------------------------------------------------------------------|
| ⊿⊠ <u>teststudent8@uniwa.gr</u> ▲ | Security                                                                                                    |
| Server Settings                   |                                                                                                    |
| Copies & Folders                  | To send and receive signed or encrypted messages, you should specify both a<br>digital signing certificate and an encryption certificate.                                                                                                    |
| Composition & Addressi            |                                                                                                    |
| Junk Settings                     |                                                                                                    |
| Synchronization & Storage         | Use this certificate to digitally sign messages you send:                                                                                                    |
| Return Receipts                   | le-62935825-6809-4d44-ab2e-1149c404142 Select                                                                                                    |
| Security                          | Digitally sign messages (by default)                                                                                                    |
| ⊿⊠ testsharedmailbox@             |                                                                                                    |
| Server Settings                   | Encryption                                                                                                    |
| Copies & Folders                  | Use this certificate to encrypt & decrypt messages sent to you:                                                                                                    |
| Composition & Addressi            | le-62935825-6809-4d44-ab2e-1149c404142 Select Clear                                                                                                    |
| Junk Settings                     | Default encryption setting when sending messages:                                                                                                    |
| Synchronization & Storage         | Never (do not use encryption)                                                                                                    |
| Return Receipts                   | <ul> <li>Demind (as the advances on the advances of the state of the state of t</li></ul> |
| Security                          | Required (can't send message unless all recipients have certificates)                                                                                                    |
| ⊿⊠ teststudent8@teiath.gr         | Certificates                                                                                                    |
| Server Settings                   | Manage Certificates Security Devices                                                                                                    |
| Copies & Folders                  |                                                                                                    |

#### From:

https://wiki.noc.uniwa.gr/ - UNIWA NOC Documentation Wiki

Permanent link: https://wiki.noc.uniwa.gr/doku.php?id=installcert\_certificates\_service&rev=1544523699

Last update: 2018/12/11 12:21

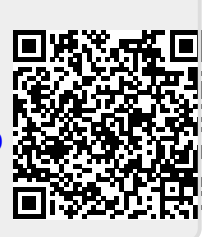